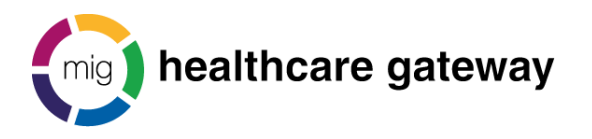

# Shared Record Viewer (SRV)

## First access

You will receive an email from noreply@sharedrecordviewer.healthcaregateway.co.uk

Select the link within the email to be redirected to the SRV sign in page. Here you will be prompted to enter a new password. The password you enter must be alphanumeric, at least 6 characters long, contain a minimum of one number, one upper case and one lower case letter.

You will then be prompted to setup a personal security question; your personal security questions help us verify your identity when you can't remember your username or password.

### Sign in

To sign into the SRV enter your email address, password and select log in.

| Shared Record Viewer |      |
|----------------------|------|
| Sign in              |      |
| Email Address        |      |
| Email Address        | 1    |
| Password             |      |
| Password             | •••] |

Porgot Password

You will be presented with the organisation(s) you are assigned to. Select 'View' next to the organisation you wish to select.

You will then be presented with a list of options; these options are relevant to your user role.

Title: HGLEIS20 Healthcare Gateway Shared Record Viewer how to guide ☐ Controlled Document page 1 of 9 Saved as: HGLEIS20 Healthcare Gateway Shared Record Viewer how to guide Version 6.05: April 2023

| Tour organisations | Your | organ | isatio | ons |
|--------------------|------|-------|--------|-----|
|--------------------|------|-------|--------|-----|

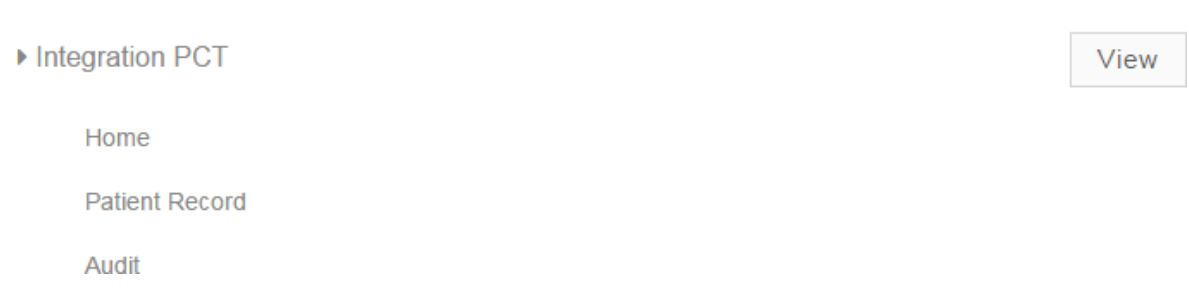

**NB.** If at any point during a session you wish to swap the organisation you are viewing, select organisations from the organisations menu at the top right hand side of the screen.

| Pages 💌 | Organisations 🔻 | Faye 🔻 |
|---------|-----------------|--------|
|         |                 |        |

### How to change your password

Select 'My Account' from the drop down menu at the top right hand side of the screen

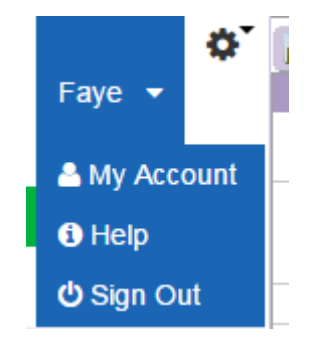

In the user information box select 'Password'.

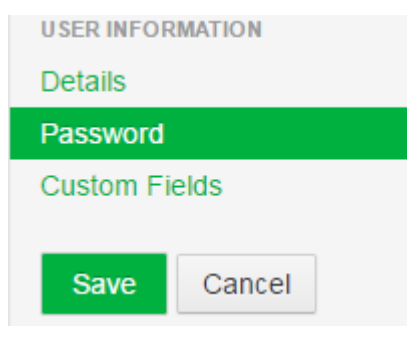

Enter a new password.

**NB.** Here you will have the option to set a password reminder; you can select a question from a pre-populated list, or select write my own question from the drop down list.

Select Save

**NB.** If you enter your password incorrectly three times you will be logged out of the SRV and advised to contact your organisation system administrator.

Title: HGLEIS20 Healthcare Gateway Shared Record Viewer how to guide ☑ Controlled Document page 2 of 9 Saved as: HGLEIS20 Healthcare Gateway Shared Record Viewer how to guide Version 6.05: April 2023

Alternatively you can select 'Forgot Password' from the SRV sign in page. You will be asked to enter your email address and confirm the text verification presented to you.

| Email Address (Required)     |
|------------------------------|
| 8947                         |
| Text Verification (Required) |
| Next                         |

You will then be presented with your personal security questions, if answered correctly you will be sent, via email a link to reset your password.

### **Password expiration**

Your password will expire every 90 days. You will be warned that your password is due to expire prior to reaching the 90 day limit. At this point you can reset your password by following the 'How to change your password' instructions above.

If you are notified that your password has expired, contact the system administrator for your organisation. Alternatively you can select 'Forgot Password' from the SRV sign in page.

NB. If your account is locked, only the system administrator for your organisation will have the access rights to unlock your account.

### Accessing a patient record

Select Patient Record from within your services or via the pages tab at the top right hand side of the screen

#### Within your services

| Integration PCT | (mg) |
|-----------------|------|
| Your services   |      |
| Home            |      |
| Patient Record  |      |
| Audit           |      |

| Pages tab    |               |  |
|--------------|---------------|--|
| Pages 👻      | Organisations |  |
| Home         |               |  |
| Patient Reco | rd            |  |
| Audit        |               |  |

You have the option to search for a patient using their unique NHS number or by entering their demographic details.

| # NHS search     |     | (mig) |
|------------------|-----|-------|
| NHS number       |     |       |
| Enter NHS number | 0   |       |
| Q Search Reset   |     |       |
| Oemographic sea  | rch | (mig) |
| Forename         |     |       |
| Forename         |     |       |
| Surname          |     |       |
| Surname          | 0   |       |
| Date of birth    |     |       |
| Date of birth    | 0   |       |
| Gender           |     |       |
| Gender •         | θ   |       |
| Postcode         |     |       |
| Postcode         |     |       |
| Q Search Reset   |     |       |

**NB.** The fields marked with an exclamation mark are mandatory and must be completed in order to search for a patient using their demographic details.

You will be presented with the patient(s) who meet your search criteria at the right hand side of the screen.

Select the patient

Title: HGLEIS20 Healthcare Gateway Shared Record Viewer how to guide ☑ Controlled Document page 4 of 9 Saved as: HGLEIS20 Healthcare Gateway Shared Record Viewer how to guide Version 6.05: April 2023

|   | Miss Dorothy Morris                         | on                  |                             | Select<br>Patient |
|---|---------------------------------------------|---------------------|-----------------------------|-------------------|
| > | Primary Identifier (NHS)<br>9620344472      | Gender<br>Female    | Date of birth<br>10/02/1971 |                   |
|   | Address<br>75 12 Chester Road Green Side II | kley West Yorkshire | Postcode<br>HD4 7HT         |                   |

**NB.** If you are not presented with a patient that you expected to find this could be for a number of reasons. For example the patient has not consented to share their records with your organisation.

Next you will then be presented with the Legitimate Relationship dialog box.

Select the applicable consent reason from the drop down.

Legitimate Relationship

| I confirm that I have the patient's permission to view this record or that I have a legitim relationship with this patient. | nate |
|----------------------------------------------------------------------------------------------------|------|
| Patient is child with no accompanying parent or guardian                                                                    | ~    |
| State relationship                                                                                                    |      |
|                                                                                                    | 11   |
|                                                                                                    |      |
|                                                                                                    |      |

Cancel

**NB.** If you select the reason "Patient is child with no accompanying parent or guardian" the system will prompt you to enter a free text reason.

Select 'OK'

You will then be taken into the Patient Record screen for that patient. The patient details are at the top of the screen.

Select the organisation you wish to view data from the drop down on the left hand side under "Views".

| Views                  |   | Ó |
|------------------------|---|---|
| Select an organisation | v |   |

Down the left hand side of the screen you can access the patient information being shared with your organisation.

Each section contains different information; by clicking on the word "Summary" for example you will be taken into the summary section for the patient.

| GP View               |                  |                                                                        |
|-----------------------|------------------|------------------------------------------------------------------------|
| 51 1101               | Current Problems |                                                                        |
| Summany               | 09-Jun-2020      | Acute meniscal tear, lateral                                           |
| odninaly              | 29-May-2020      | High risk category for developing complication from COVID-19 infection |
| Problems              | 29-May-2020      | Diagnosis                                                              |
| Diamasia              | 20-May-2020      | Standard chest X-ray normal                                            |
| Diagnosis             | 11-May-2020      | Elective caesarean delivery                                            |
| Medications           | 18-Mar-2020      | Suspected 2019-nCoV (Wuhan) infection                                  |
|                       | 18-Mar-2020      | Exposure to 2019-nCoV (Wuhan) infection                                |
| Procedures            | 18-Mar-2020      | Confirmed 2019-nCoV (Wuhan) infection                                  |
| b lourstinutions      | 14-Nov-2019      | Depressed                                                              |
| Investigations        | 24-Jul-2018      | Severe frailty                                                         |
| Examinations          | 24-Jul-2018      | Moderate frailty                                                       |
|                       | 24-Jul-2018      | Mild frailty                                                           |
| Events                | 05-Jun-2018      | [V]Personal history of non-drug allergy                                |
| Patient Details       | 18-Apr-2018      | [X]Developmental disorder of scholastic skills, unspecified            |
|                       | 18-Apr-2018      | On learning disability register                                        |
| Risks/Warnings        | 08-Feb-2018      | Chronic obstructive pulmonary disease                                  |
|                       | 05-Dec-2017      | Preferred place of death: discussion not appropriate                   |
|                       | 05-Dec-2017      | Preferred place of death: nursing home                                 |
| EPaCCs Plus Frailty   | 11-Oct-2017      | Chronic anterior uveitis                                               |
| El accol has i failty | 01-Aug-2017      | Chronic kidney disease stage 1                                         |
| EPaCCs Plus Frailty   | 20-Jun-2017      | Urine protein test = trace                                             |
|                       | 20-Jun-2017      | Malaria                                                                |

To access different views of information, select the view on the left hand side.

To see more information about a specific entry click anywhere on the entry and it will expand to give you further information, such as who recorded the entry into the originating system, what their role is, the organisation name, source system, etc.

| GP View         |             | EXU det ruemuner               | 88800116-0411-4800-8040-02100001046      |
|-----------------|-------------|--------------------------------|------------------------------------------|
|                 |             | Extract time                   | 15-Jun-2020                              |
| Summary         | 29-May-2020 | High risk category for develop | ing complication from COVID-19 infection |
| Problems        | 01-May-2020 | Prickly heat NOS               |                                          |
|                 |             | READ code                      | M251z                                    |
| Diagnosis       |             | Time recorded                  | 01-May-2020 13:16:05                     |
| Medications     |             | Person recorded                | Dr Emis Test                             |
| * Medications   |             | Role of person                 | General Medical Practitioner             |
| Procedures      |             | Organisation name              | EMISWebCR1 50005                         |
| Investigations  |             | Organisation id                | A00005                                   |
|                 |             | Significance                   | Minor                                    |
| Examinations    |             | Record element identifier      | 595dafd8-737d-4a66-b04c-bebf6b171242     |
|                 |             | Source system identity         | EMISWEB                                  |
| Events          |             | Source system type             | General Practice                         |
| Patient Details |             | Extract identifier             | 99e00f7c-641f-4a6b-9645-3273836b734c     |
|                 |             | Extract time                   | 15-Jun-2020                              |

Click on the entry again and the additional information will minimise.

To change patient select the Deselect patient button on the selected patient information box.

Please be aware that in certain sections there may be multiple screens:

**Medications** - defaults to current medication, but you can click on Past Medication or medication Issues to see information relevant to that section header.

| Ac               | ute Medication    |                                                                                         |                        |                                                     |  |  |  |
|------------------|-------------------|-----------------------------------------------------------------------------------------|------------------------|-----------------------------------------------------|--|--|--|
|                  |                   |                                                                                         |                        |                                                     |  |  |  |
| Summary Las      | st Issue          | Drug / Dose / Quantity                                                                  |                        |                                                     |  |  |  |
| No               | ot yet issued     | Co-codamol 8mg                                                                          | /500mg effervescent t  | tablets, One To Be Taken Four Times A Day,28 tablet |  |  |  |
| Problem No       | ot yet issued     | Omeprazole 10mg dispersible gastro-resistant tablets, One To Be Taken Each Day,1 tablet |                        |                                                     |  |  |  |
| Diagnosis No     | ot yet issued     | Furosemide 20mg tablets, One To Be Taken Each Morning,28 tablet                         |                        |                                                     |  |  |  |
| Re               | Repeat Medication |                                                                                         |                        |                                                     |  |  |  |
| Medication No    | ot yet issued     | Aspirin 75mg dispersible tablets, One To Be Taken Each Day,28 tablet                    |                        |                                                     |  |  |  |
| No               | ot yet issued     | Sotalol 40mg tab                                                                        | lets, One To Be Taker  | n Twice A Day,56 tablet                             |  |  |  |
| Risks/Warning 08 | -Mar-2017         | Digoxin 125micro                                                                        | gram tablets, One To   | Be Taken Each Day,28 tablet                         |  |  |  |
| ▶ Procedure 08   | -Mar-2017         | Venlafaxine 150n                                                                        | ng modified-release ca | apsules, ONE TO BE TAKEN EACH DAY,28 capsule(s)     |  |  |  |
| 01               | -Feb-2017         | Aspirin 300mg di                                                                        | spersible tablets, One | To Be Taken Each Day,1 tablet                       |  |  |  |
| Investigation 01 | -Feb-2017         | Simvastatin 10m                                                                         | g tablets, One To Be   | Taken At Night,28 tablet                            |  |  |  |
| Examination      |                   |                                                                                         |                        |                                                     |  |  |  |
| , Examination    |                   |                                                                                         |                        |                                                     |  |  |  |

- Event
- Patient Details

**Investigations** - Recent tests, Biochemistry, ECG, Haematology, Imaging, Microbiology, Cytology, Others, Physiology, Urinalysis (defaults to recent tests).

Events - Encounters, referrals and admissions (defaults to encounters).

## Audit Trail

- Select audit from within your organisation options or via the pages tab at the top right hand side of the screen.
- Select

Previous Next Last at the bottom

at the bottom of the screen to view

earlier audit results.

First

• To view detailed audit information, use the search pane on the right hand side to apply a filter by:

| Name    | Туре             | Default | Notes                                                                                                    |
|---------|------------------|---------|----------------------------------------------------------------------------------------------------|
| Time    | Single<br>select | Any     | Allows you to select Any, Last Hour, Today and<br>Yesterday. If any is selected the date range is<br>enabled |
| Date    | Date<br>range    | Blank   | Allows you to select a date range. You can choose one or both                                                |
| Users   | Multi<br>select  | Any     | Allows you to select the user/users that you wish to view                                                    |
| Actions | Multi<br>select  | Any     | Allows you to select the specific actions that you wish to view                                              |
| Detail  | Single<br>select | Any     | Allows you to filter the Actions by a detail<br>combined with the Action filter<br>applied above             |
| Filter  | Text             | Blank   | The value that applies to the detail filter                                                                  |

• To remove the filter select Clear.

Title: HGLEIS20 Healthcare Gateway Shared Record Viewer how to guide ☑ Controlled Document page 7 of 9 Saved as: HGLEIS20 Healthcare Gateway Shared Record Viewer how to guide Version 6.05: April 2023

• There is also an Export button that will allow you to export the results of the audit search to a .csv file.

### **Global settings**

• There are a number of global settings on your and your colleagues' accounts detailed below:

| Configuration item      | Purpose                                                                                                    | Default setting                          |
|-------------------------|----------------------------------------------------------------------------------------------------|------------------------------------------|
|                         | <b>Maximum age:</b> The maximum time that a password is valid, before it needs to be changed again                     | 30 days                                  |
| Password<br>expiration  | <b>Warning time:</b> The time before a password expires, in which to warn the user of the upcoming password expiration | 3 days                                   |
|                         | <b>Grace limit:</b> The number of logins allowed after the password has already expired                                | 0                                        |
| Portal timeout          | ortal timeout This is the length of inactivity before the portal times out and the user is forced to log back in       |                                          |
|                         | <b>Maximum failure:</b> The maximum number of failed login attempts before the account is locked out                   | 3                                        |
| User account<br>lockout | <b>Reset failure count:</b> The time before the "failed login count" is reset                                          | 10 minutes                               |
|                         | <b>Lockout duration:</b> The time that a user is locked out, preventing them from logging in                           | Until unlocked<br>by an<br>administrator |
| Password history        | <b>History enabled:</b> Enable tracking of password history, to prevent reuse of old passwords                         | On                                       |
|                         | <b>History count:</b> The number of passwords to keep in the history                                                   | 6                                        |
|                         | Minimum length: The minimum length of a password                                                                       | 6 characters                             |
| Syntax checking         | <b>Minimum numbers:</b> This determines the minimum number of numbers in the user's password                           | 1                                        |
|                         | <b>Minimum upper case:</b> This determines<br>the minimum number of upper case letters<br>in the user's password       | 1                                        |
|                         | Minimum lower case: This determines                                                                                    | 0                                        |

Title: HGLEIS20 Healthcare Gateway Shared Record Viewer how to guide ☑ Controlled Document page 8 of 9 Saved as: HGLEIS20 Healthcare Gateway Shared Record Viewer how to guide Version 6.05: April 2023

|                | the minimum number of lower case letters in the user's password                                                    |       |
|----------------|----------------------------------------------------------------------------------------------------|-------|
| Password Reset | <b>Change required:</b> if this is checked then a user is required to change their password when they first log in | On    |
|                | <b>Minimum age:</b> This determines how long<br>a user must wait before changing their<br>password again           | None  |
|                | <b>Reset ticket max:</b> This determines how long password reset link is valid                                     | 1 day |

## Disclaimer

No part of this document may be sold, hired, reproduced or transmitted in any form or by any means, electronic or mechanical, including photocopying, recording and information storage and retrieval systems for any other purpose than the purchaser's use without the express written permission of Healthcare Gateway.

## **Contact information**

Healthcare Gateway, Fulford Grange, Micklefield Lane, Rawdon, Leeds, LS19 6BA

enquiries@healthcaregateway.co.uk www.healthcaregateway.co.uk 0845 601 2642